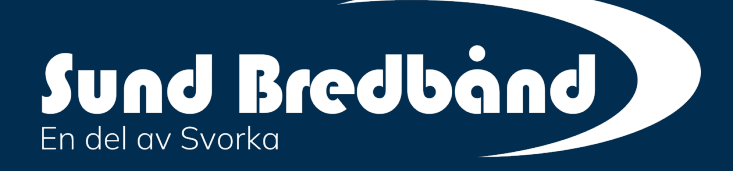

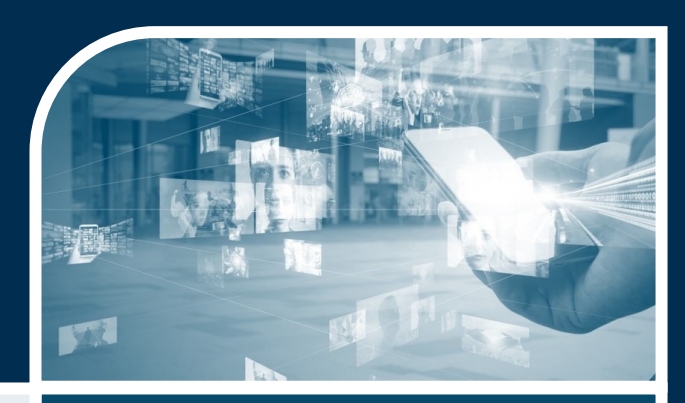

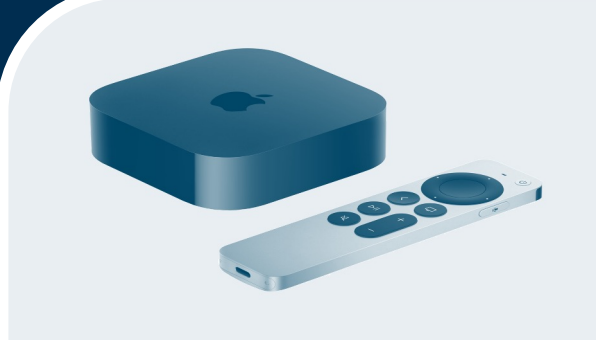

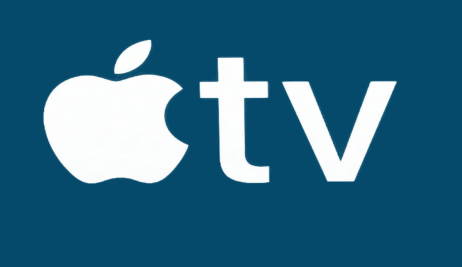

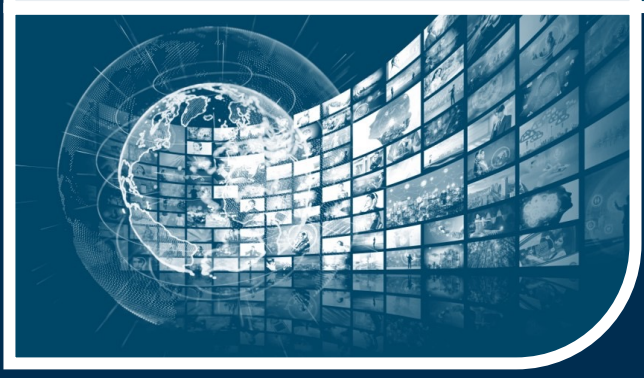

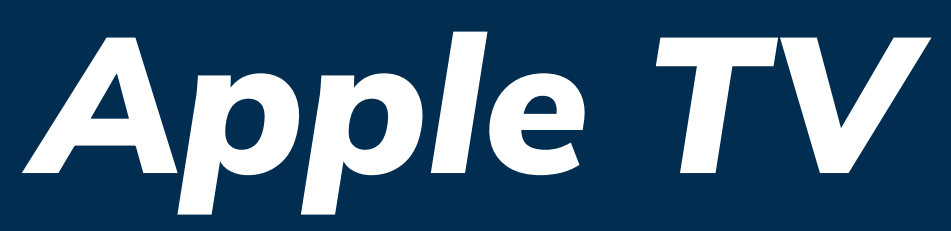

Slik kommer du i gang for å se Telia Play med Apple TV

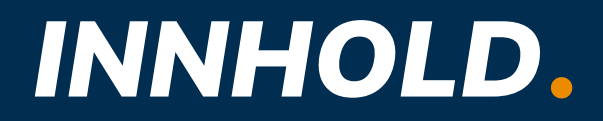

**Forberedelser** Side 3-5

**Kom i gang & Installer din Apple TV** Side 6-7 **Sette opp med iPhone eller manuelt** Side 8-11

**Installere og logg inn på Telia Play** Side 12-13

Apple ID og smarte tips Side 14-15

## FORBEREDELSER.

For å komme i gang trenger du Apple ID og en Telia Play-konto:

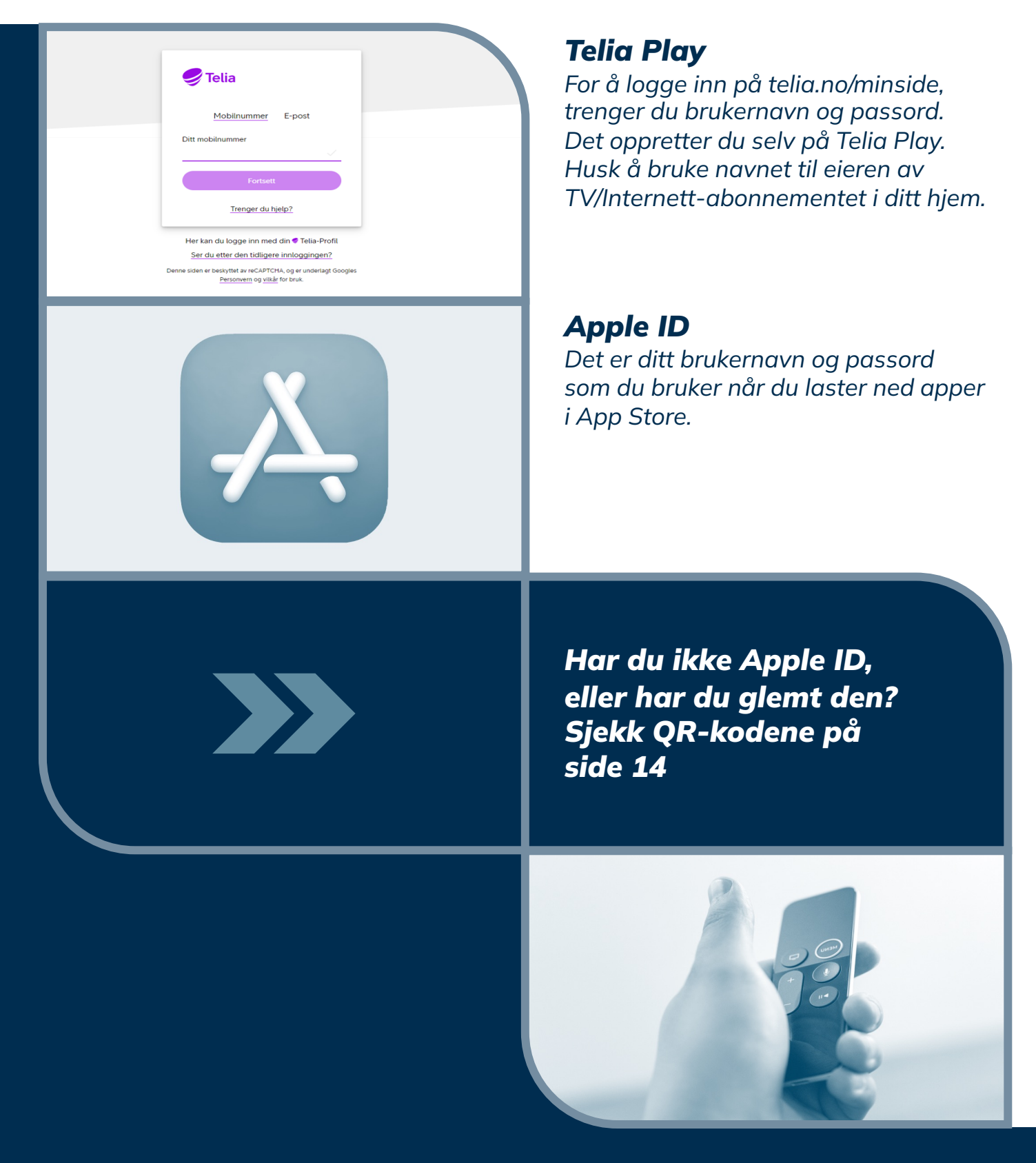

## INNHOLD I ESKEN.

Gjør deg kjent med innholdet i esken og klargjør det til bruk:

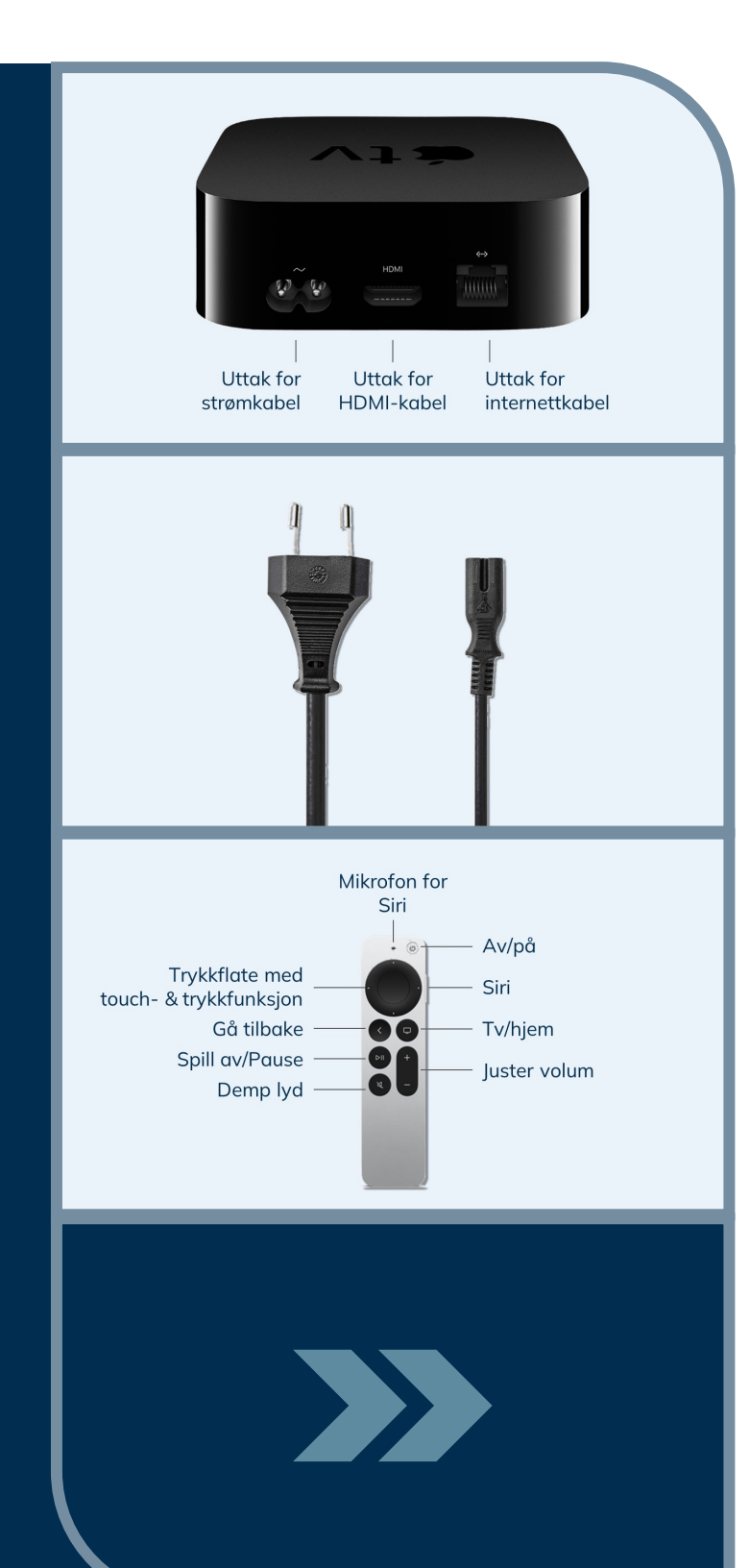

#### **Apple TV**

Den sorte mediaboksen gir deg tilgang på et univers av strømmetjenester, TV, filmer, etc.

Fjern plasten rundt og i bunn av boksen.

#### Strømkabel

Plugg inn kabelen i Apple TV og i stikkontakten.

#### Fjernkontroll

Med den smarte fjernkontrollen navigerer du deg enkelt gjennom alle menyer og programvalg. Den store, svarte knappen har både berørings- og trykkfunksjon. Fjernkontrollen er oppladbar og trenger derfor ikke batterier.

#### Ladekabel (medfølger ikke)

Fjernkontrollen lades med USB-C kabel, en standardkabel for lading av Appleenheter, og fås kjøpt hos din nærmeste elektronikk-butikk.

Fjernkontrollen fullades på ca. 3 timer.

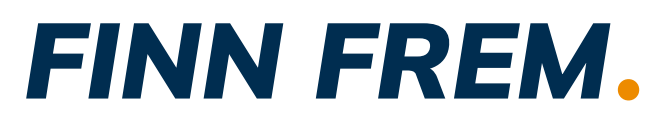

For å installere Apple TV på din TV-skjerm trenger du også:

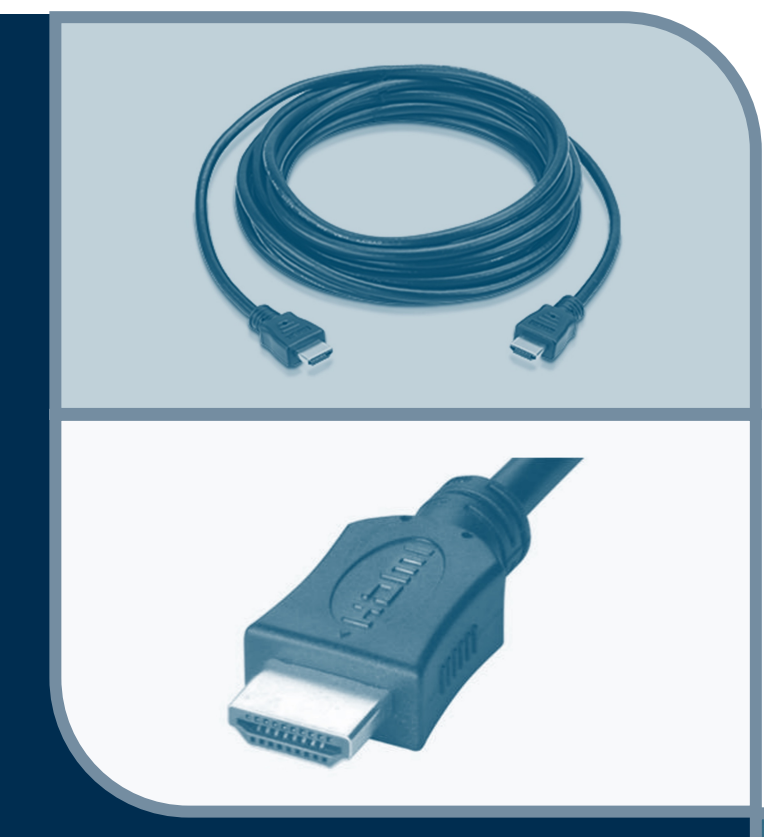

#### HDMI-kabel

For å koble Apple TV til din TV-skjerm, trenger du en HDMI-kabel. Dersom du ikke har en HDMI-kabel hjemme, finnes de til salgs hos din nærmeste elektronikkbutikk. Plugg kontaktene i Apple TV og i uttaket på din TV-skjerm.

#### iPhone

Det er enklest å konfigurere Apple TV via din iPhone. Dersom du ikke har en iPhone, kan du også konfigurere Apple TV manuelt med fjernkontrollen. Det er enkelt å følge instruksjonene i denne bruksanvisning.

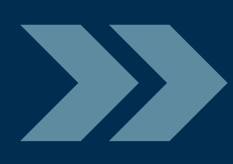

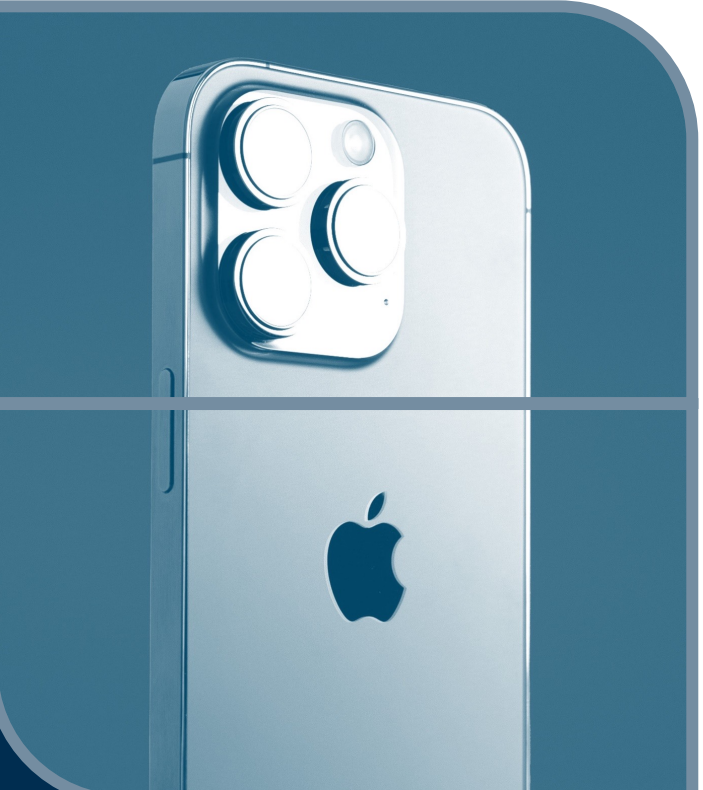

## KOM I GANG.

Slik kommer du i gang med din nye Apple TV på din TV-skjerm:

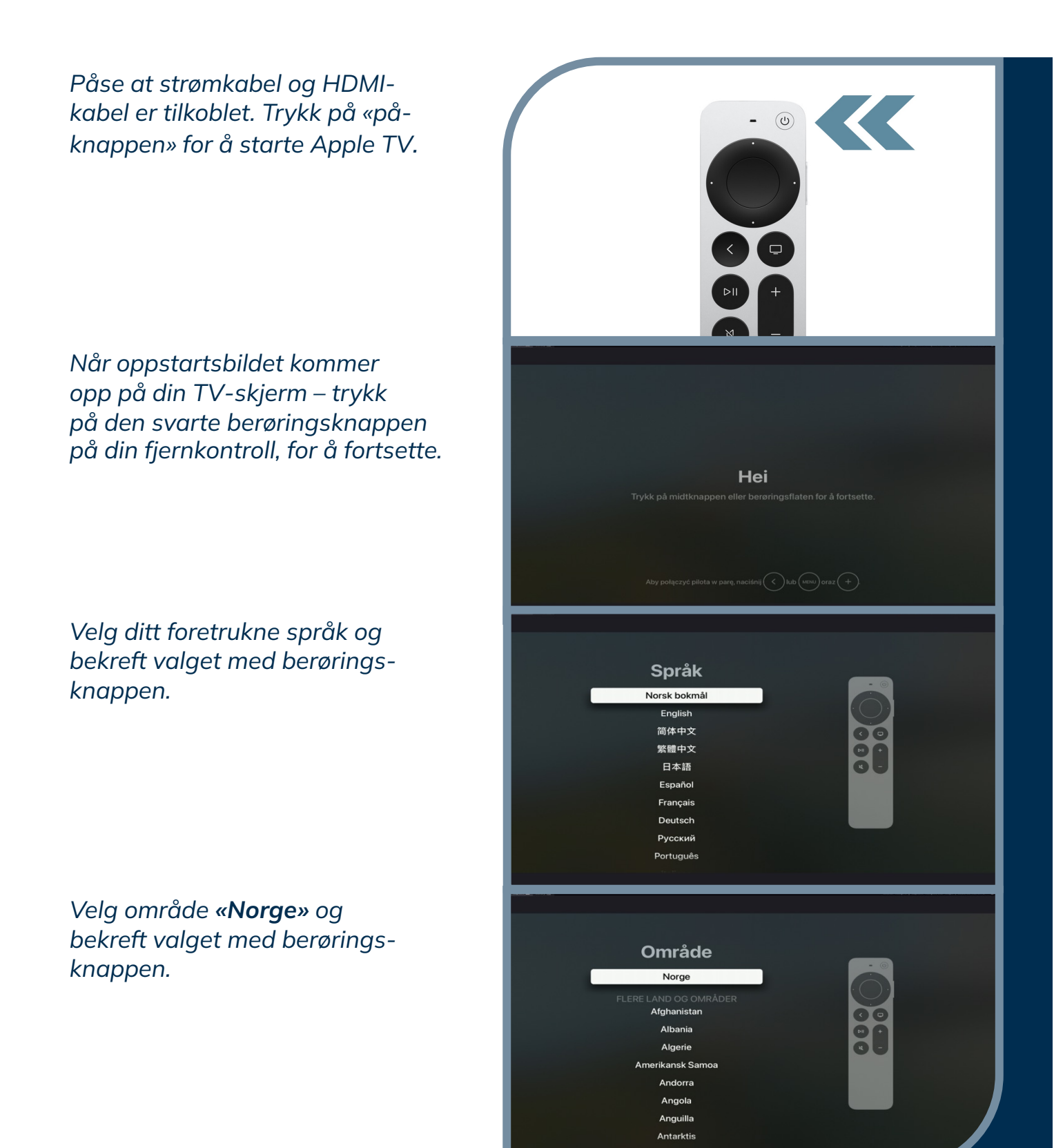

## KOM I GANG FORTS.

Slik kommer du i gang med din nye Apple TV på din TV-skjerm:

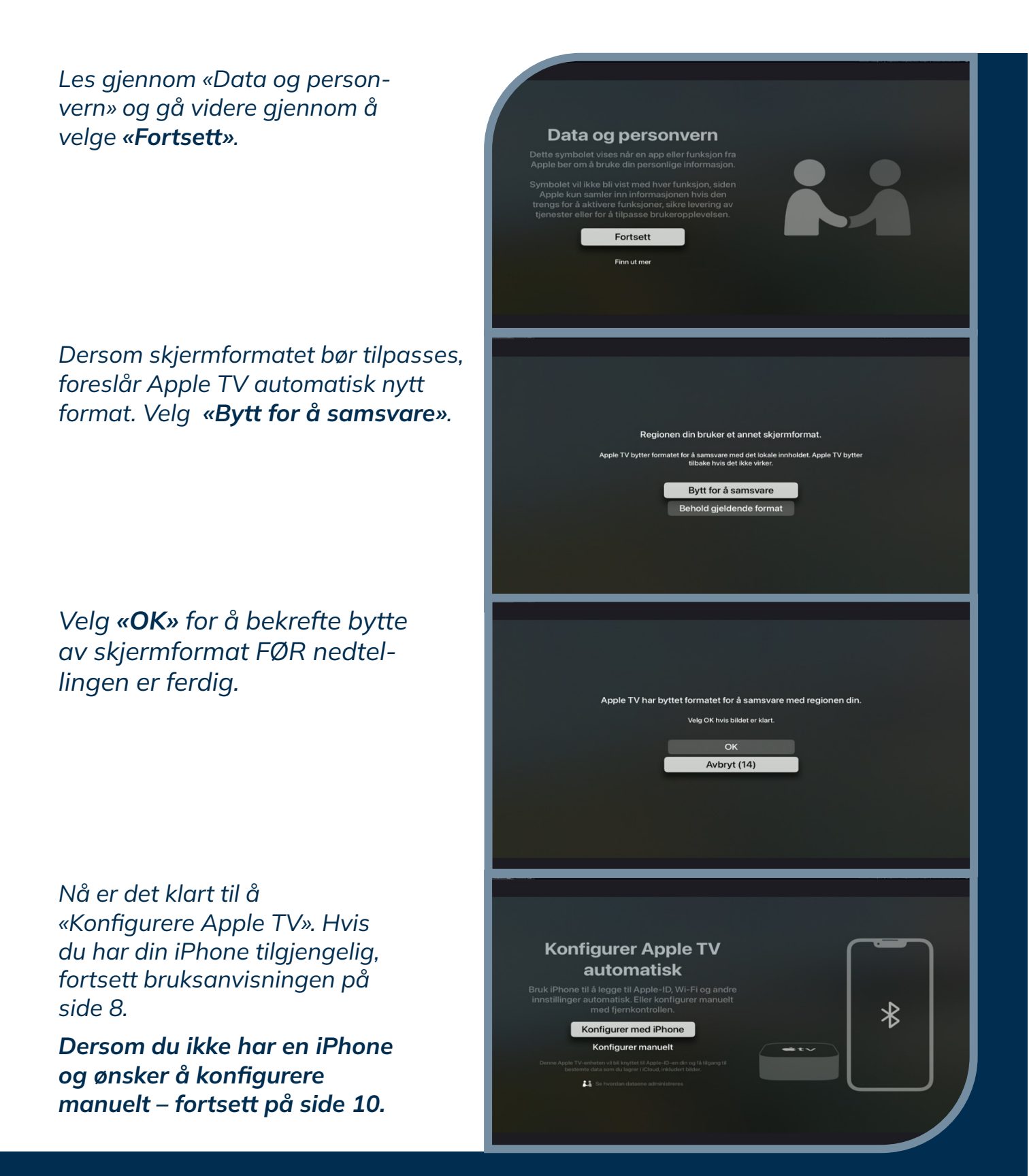

## SETT OPP MED IPHONE.

Slik konfigurerer du Apple TV med hjelp av din iPhone, iPad eller iTouch:

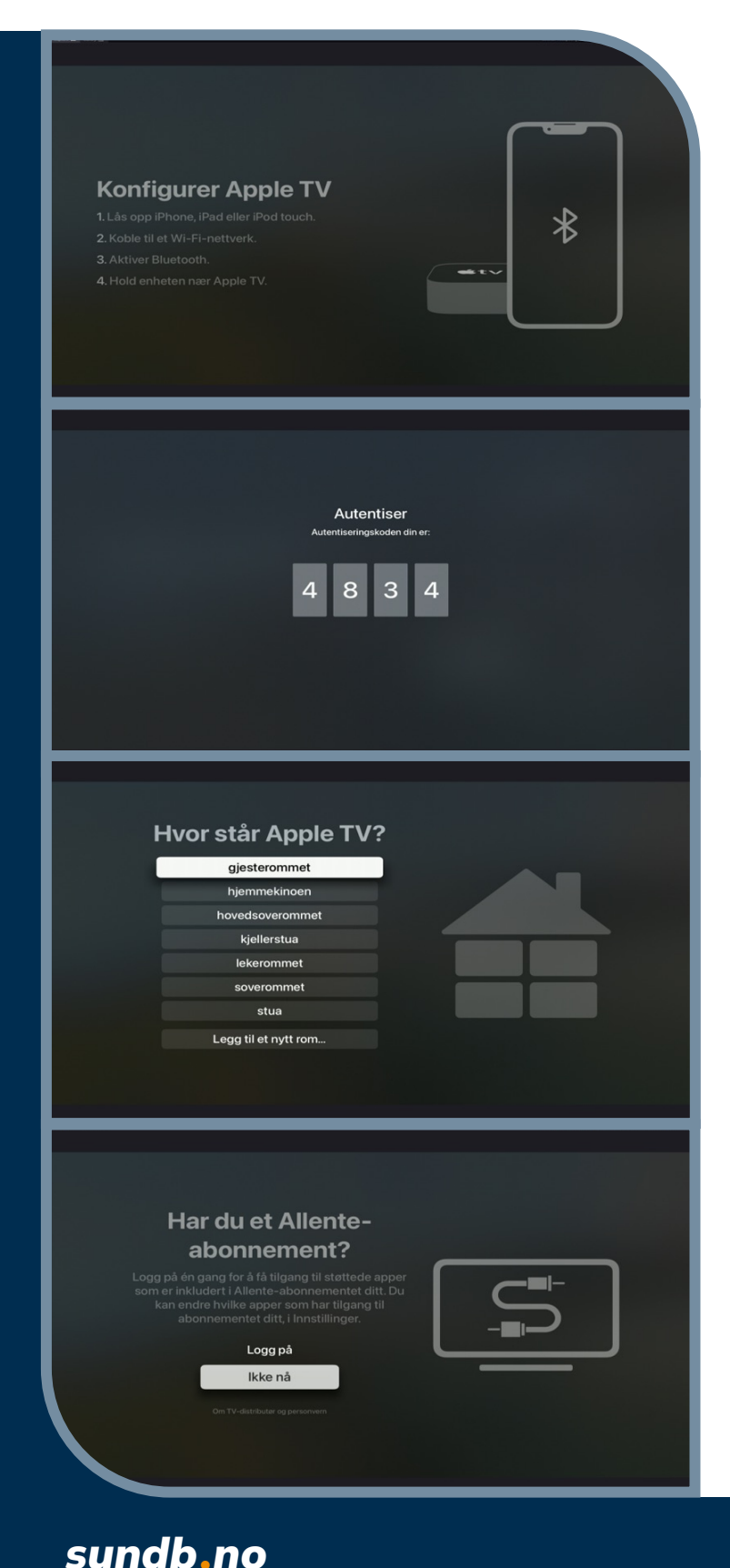

- Lås opp din iPhone, iPad eller iTouch
- Koble til et WiFi-nettverk
- Aktiver Bluetooth
- Hold enheten nær din Apple TV

Når nytt skjermbilde dukker opp på din mobile enhet – velg **«Konfigurer»**.

Skriv inn autentiseringskoden som vises på TV-skjermen og vent mens din Apple TV konfigureres.

Gjør så dine personlige valg hva gjelder passord, Siri diktering, stedtjenester, analyser, etc. gjennom å følge trinnene på skjermen.

Når du får spørsmål om «Har du et Allente-abonnement?» -velg «**Ikke nå»,** siden du allerede har et Telia Play-abonnement.

## SETT OPP MED IPHONE FORTS.

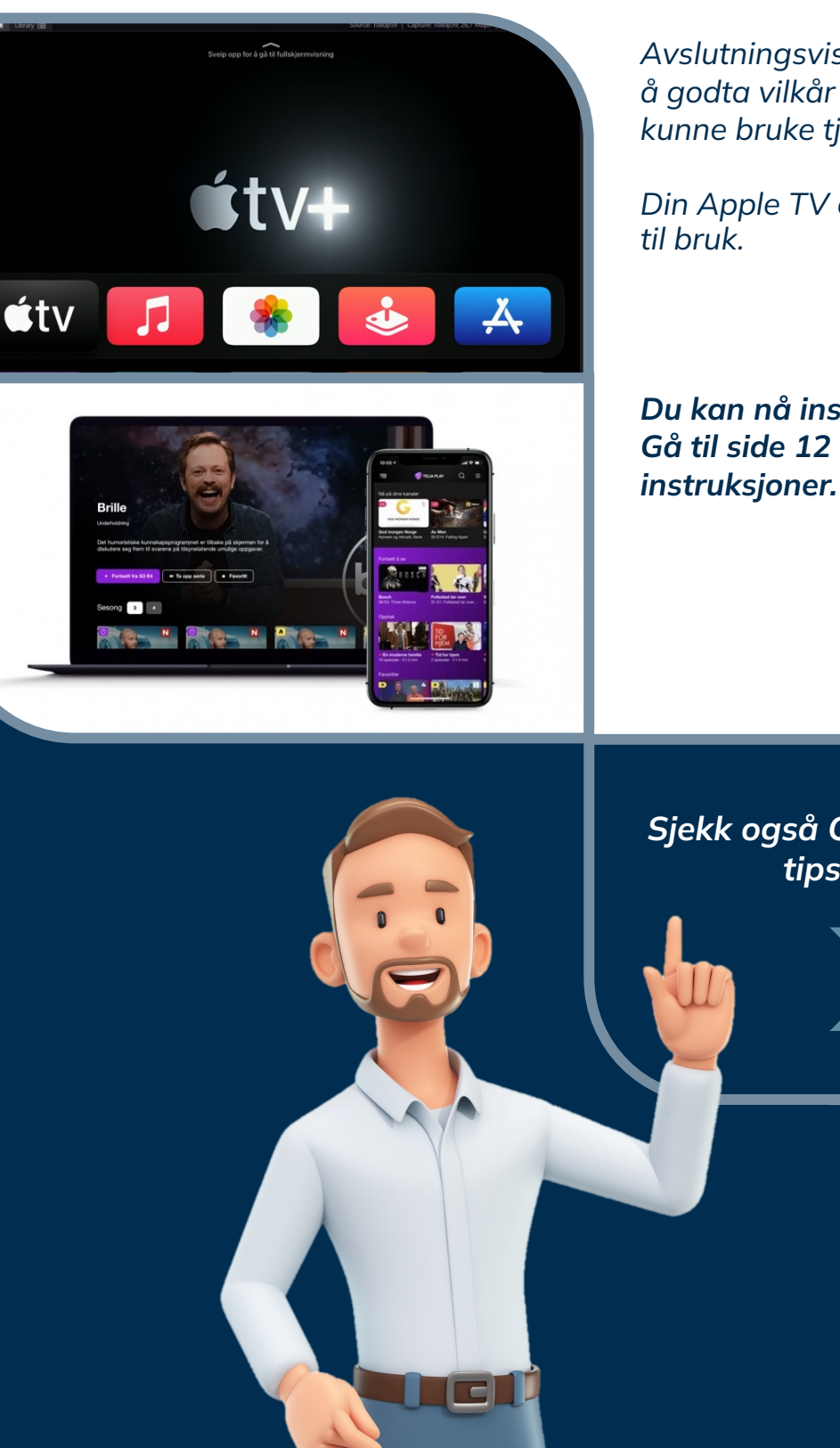

Avslutningsvis må du velge **«Enig»** for å godta vilkår og betingelser, og for å kunne bruke tjenesten.

Din Apple TV er nå aktivert og klar til bruk.

Du kan nå installere Telia Play-appen. Gå til side 12 og følg videre instruksjoner.

Sjekk også QR-kodene til smarte tips, på side 14!

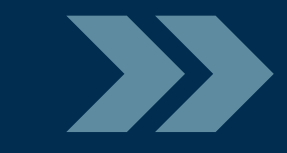

## SETT OPP MANUELT.

Slik konfigurerer du Apple TV manuelt med fjernkontrollen:

| <section-header><section-header><section-header><section-header><section-header><section-header><text><text><text><text><text></text></text></text></text></text></section-header></section-header></section-header></section-header></section-header></section-header> |
|----------------------------------------------------------------------------------------------------|
| <page-header><page-header><section-header><section-header><section-header></section-header></section-header></section-header></page-header></page-header>                                                                                                    |
| MT-gjest     MT-internt     SvorkaAnsatt     SvorkaGjestenett     Annet                                                                                                    |
| Item III Source Mapping   Cepture Mapping 3.5.1.4.4.4.4.4.4.4.4.4.4.4.4.4.4.4.4.4.4                                                                                                    |

sundb\_no

Følg først instruksjonene på side 6-7.

Nå kan du fortsette uten iPhone gjennom å velge **«Konfigurer manuelt».** 

Gjør så dine personlige valg hva gjelder passord, Siri diktering, stedtjenester, analyser, etc. gjennom å følge trinnene på skjermen.

#### Velg et Wi-Fi-nettverk og koble til dette for å aktivere din Apple TV.

Logg inn med din Apple ID. Følg videre instruksjonene på skjermen og gjør dine personlige tilpassede valg.

# SETT OPP MANUELT FORTS.

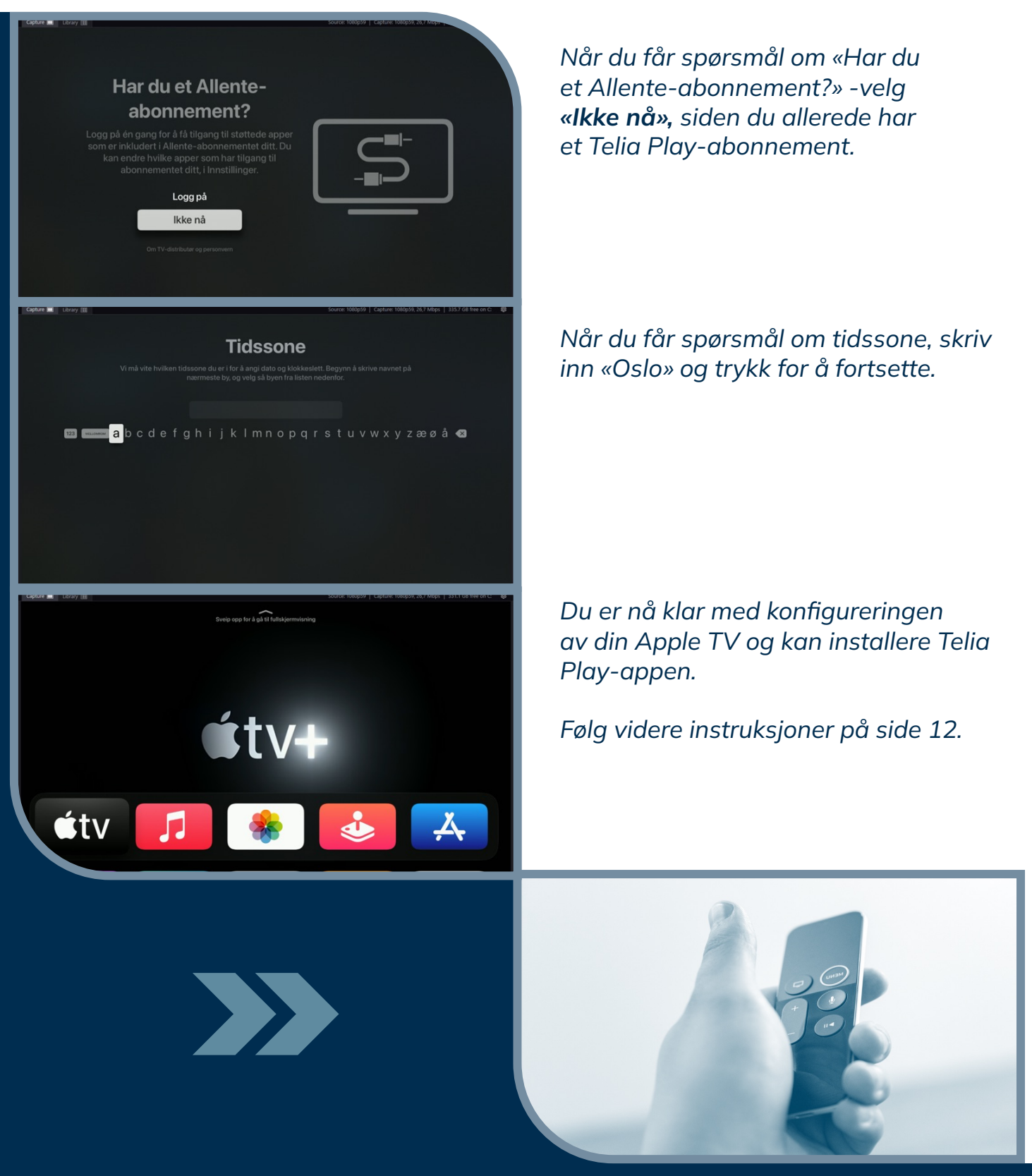

## INSTALLER TELIA PLAY.

Slik installerer du Telia Play-appen på din Apple TV:

Apple TV er nå klar til bruk, og du kan installere Telia Play-appen gjennom å klikke på det blå App Store-ikonet lengst til høyre.

Gå til søkefeltet og skriv «Telia Play» for å finne riktig app.

Klikk på den hvite knappen med et sky-ikon, og last ned.

Telia Play er nå installert på din Apple TV og klar til å åpne vinduene til en hel verden av strømmetjenester, direkte TV, filmer, etc.

GOD FORNØYELSE!

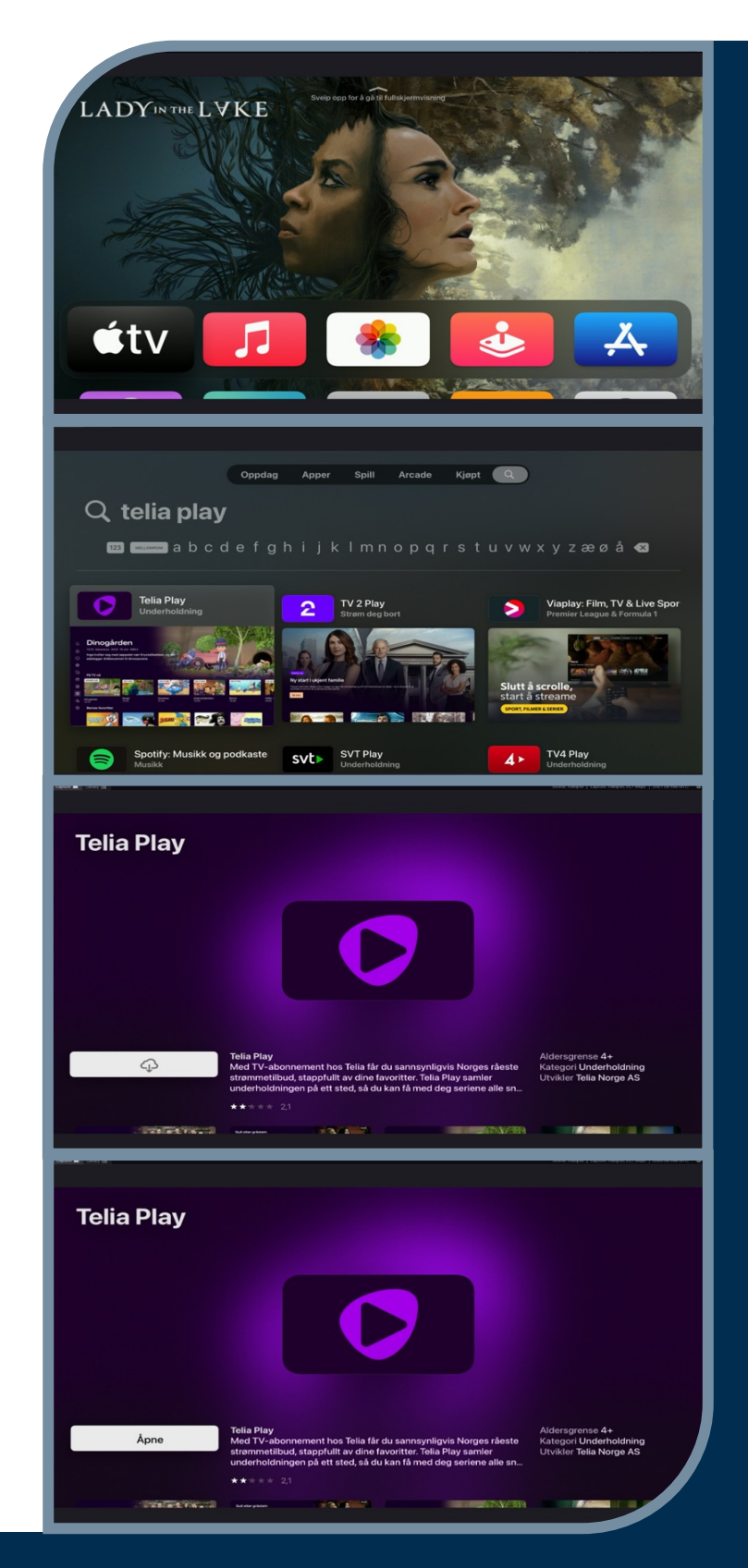

sundb.no

## LOGG INN I TELIA PLAY.

For å få tilgang til din egen konto og TV-kanalliste, må du logge inn:

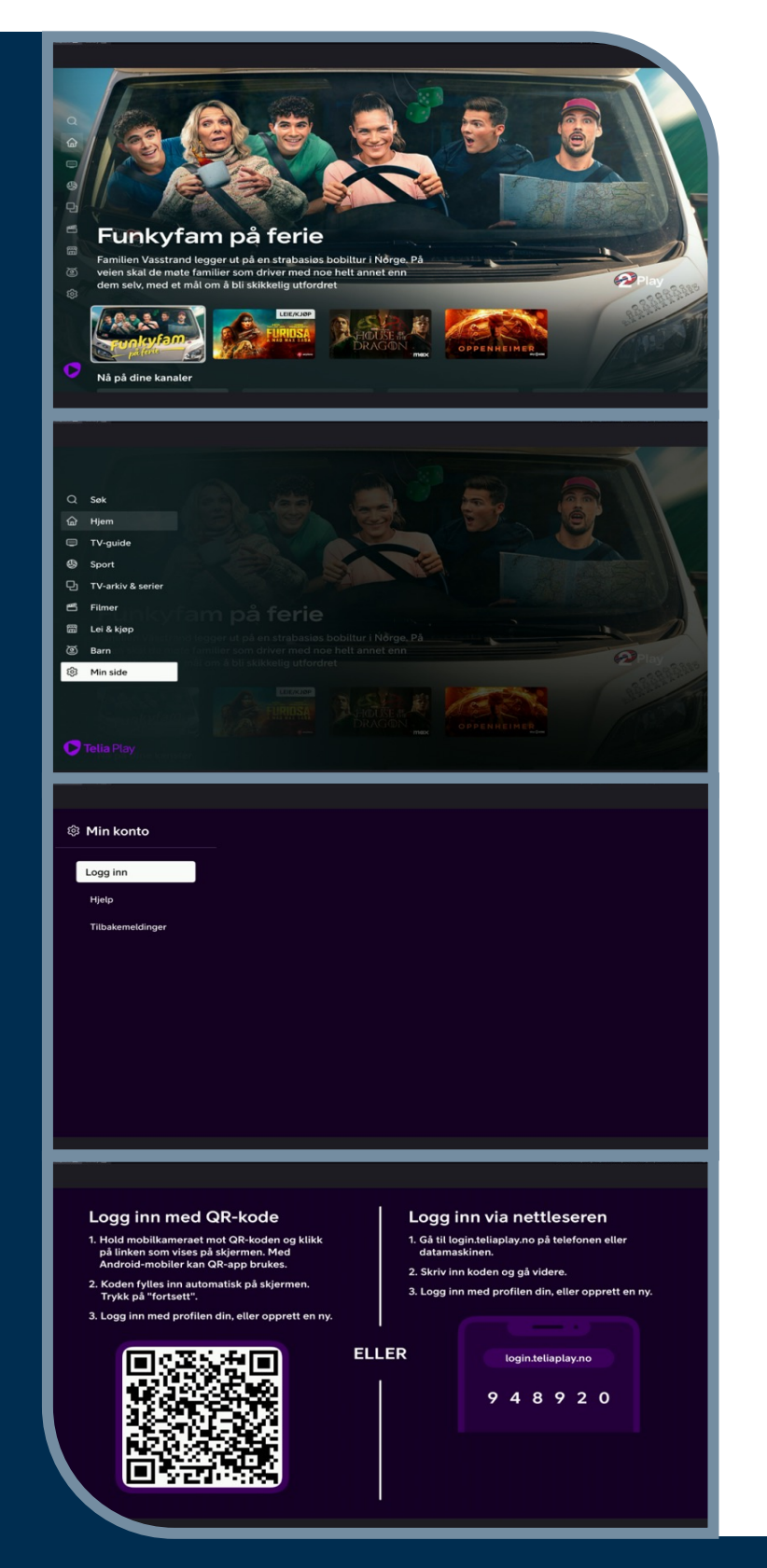

sundb.no

Når du åpner Telia Play-appen kommer du alltid til forsiden, hvor du har tilgang til mange tjenester.

På venstre siden av skjermbildet finner du menyen for Telia Play.

Bruk berøringsknappen på fjernkontrollen og naviger til menyen til venstre i skjermbildet. Velg og klikk på «Min side»

Når nytt skjermbilde for «Min konto» kommer opp, klikk på «Logg inn» for å fortsette. Husk å bruke navnet til eieren av Telia-abonnementet i ditt hjem.

Følg instruksjonene på skjermen. Bruk din telefon for å logge inn med QR-koden eller via nettleseren.

Skriv inn ditt brukernavn og passord for Telia Play.

Du har nå tilgang på din egen designede kanalpakke i Telia Play!

## SMARTE TIPS.

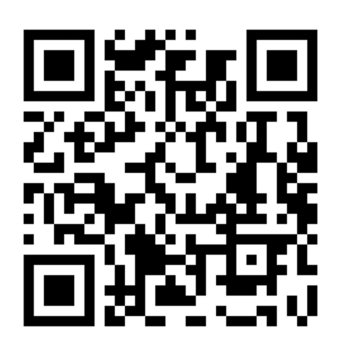

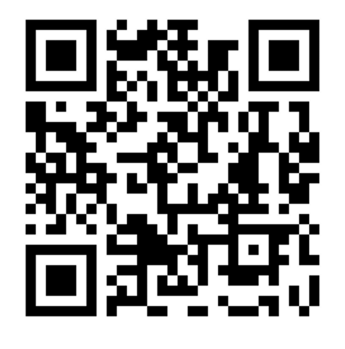

#### Har du ikke Apple ID?

Dersom du ikke har en egen Apple ID, kan du skanne QR-koden og velge ønsket link for å opprette en konto.

Link: https://support.apple.com/no-no/108647

#### Har du glemt din Apple ID?

Hvis du har glemt hvilken e-post-adresse eller hvilket telefonnummer du bruker med Apple-ID-en, eller hvis du ikke er sikker på om du har en Apple-ID, kan du skanne QR-koden for veiledning.

Link: https://support.apple.com/no-no/102656

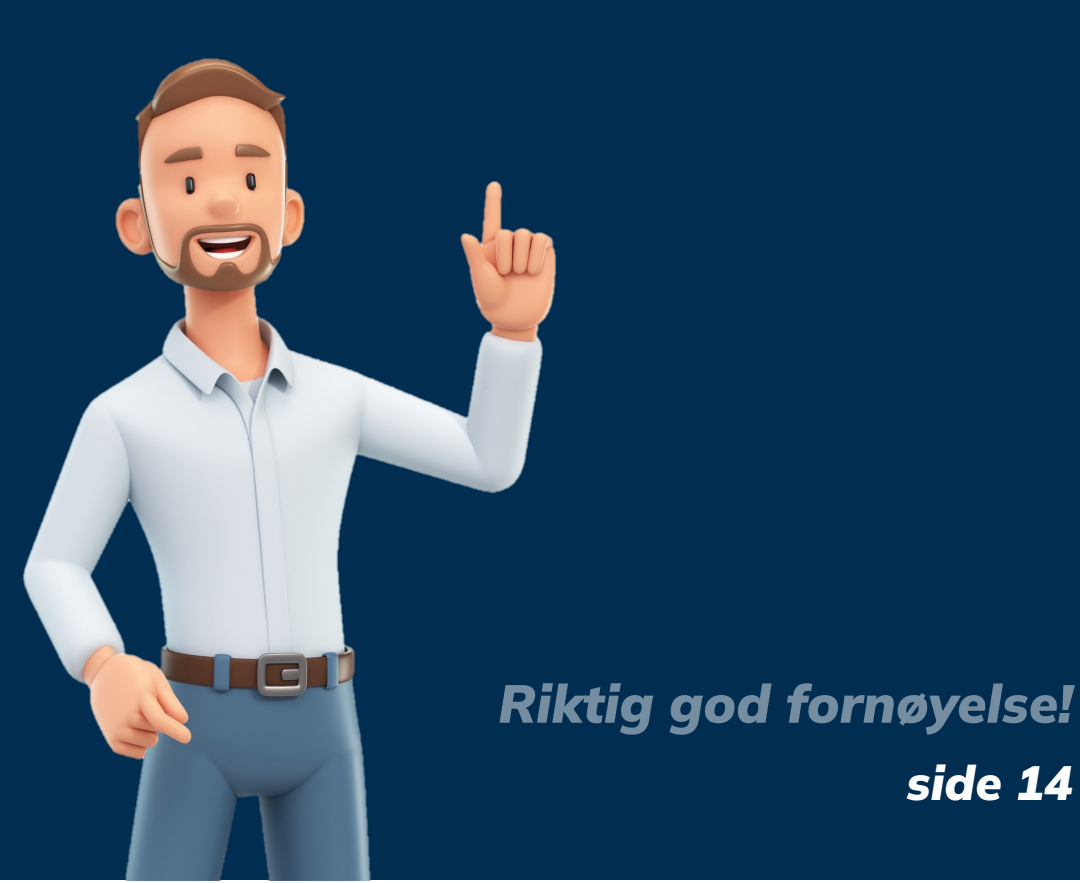

sundb.no

## DEAKTIVER TOUCH-FUNKSJONEN.

Slik deaktiverer du touch-funksjonen på Apple TV-fjernkontrollen:

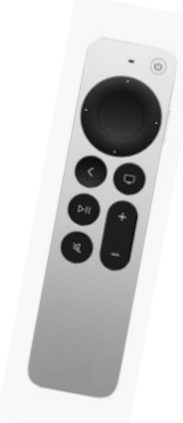

Start Apple TV-en og klikk på ikonet for «Innstillinger» på hovedmenyen.

#### Klikk på «**Fjernkontroller og enheter».**

Klikk på **«Trykkflate**».

Velg **«Kun klikk».** Nå er berøringsfunksjonen slått av, og du kan fortsette å navigere i Apple TV gjennom trykkfunksjonene på din fjernkontroll.

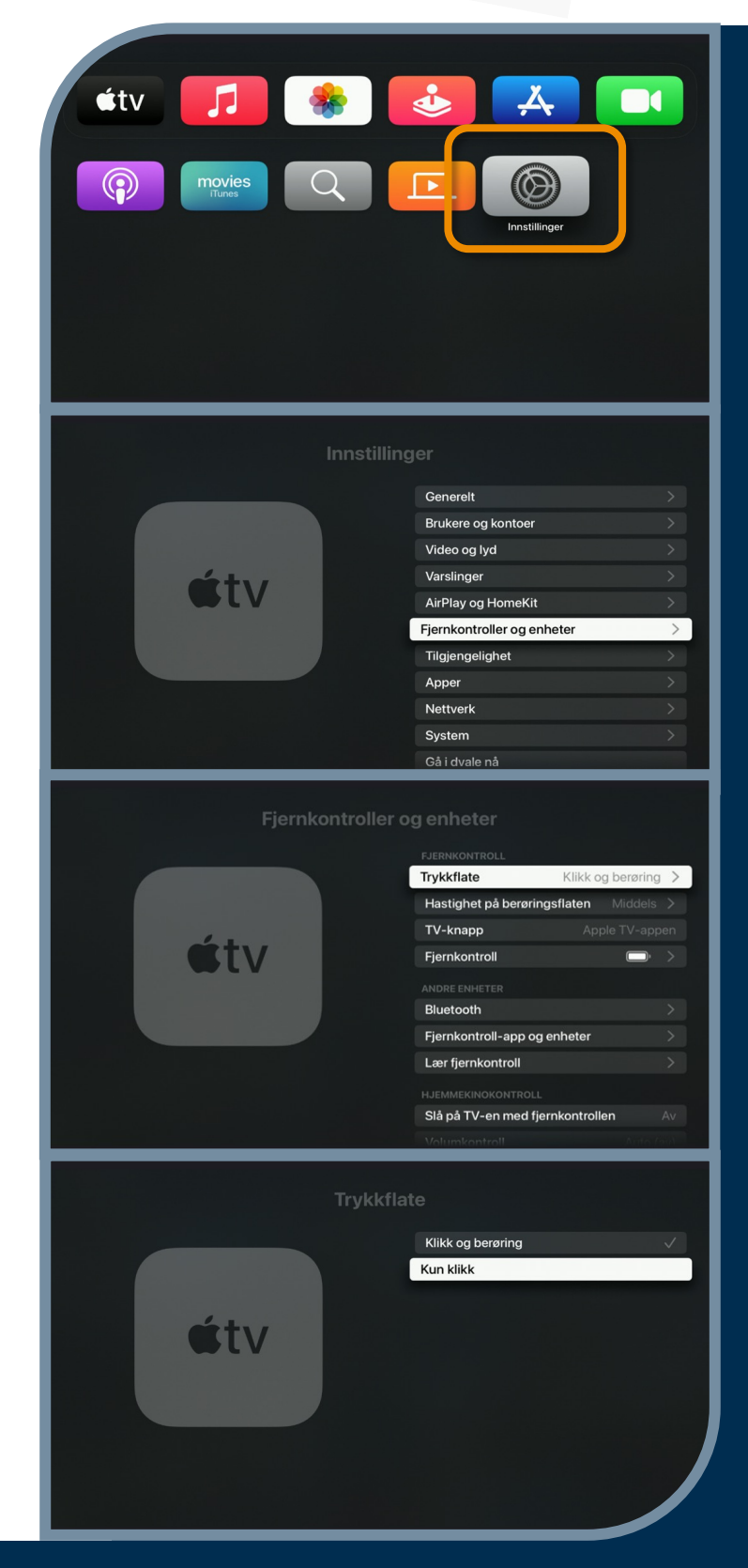

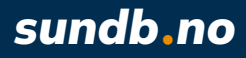

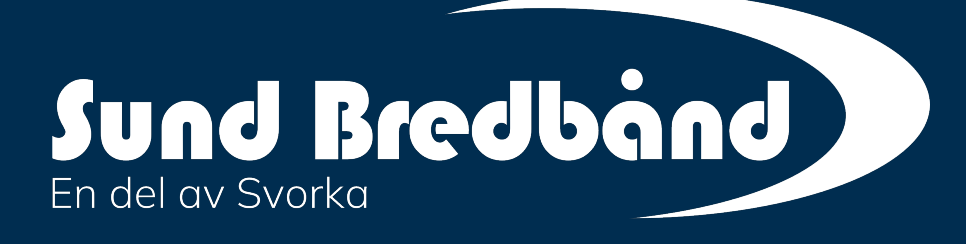

#### Kundeservice

Ma-Fr: 09-19 Helg: 10-14 Tlf. 97 91 22 22 kunde@svorka.no